ポップアップ表示によるサポート詐欺への注意喚起及び 画面が正常に表示されない場合の対処方法について

サポート詐欺が増加していることを受け、個人・法人 I B のウェブページを閲覧し た際にポップアップ表示による注意喚起を行っておりますので、ご承知おきください ますようお願いいたします。

表示されるポップアップ画面

※閲覧の都度表示されますので、不要な場合は「×」で閉じてください

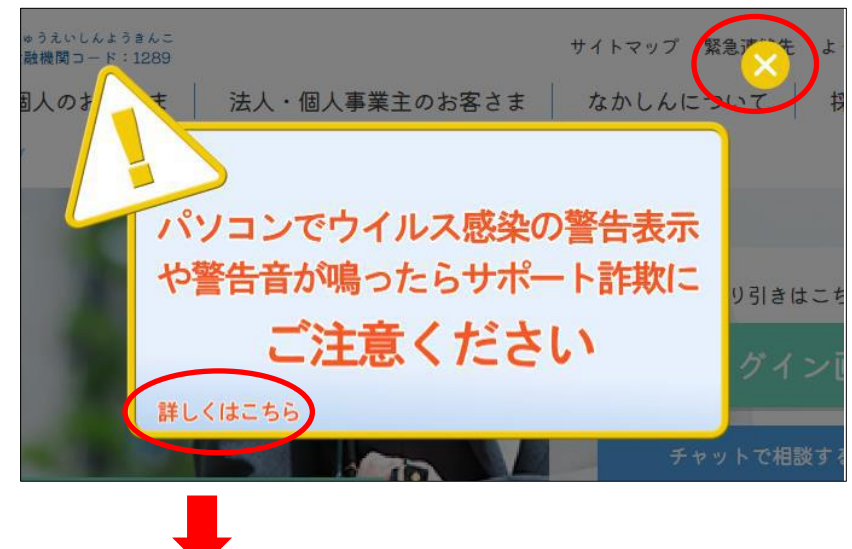

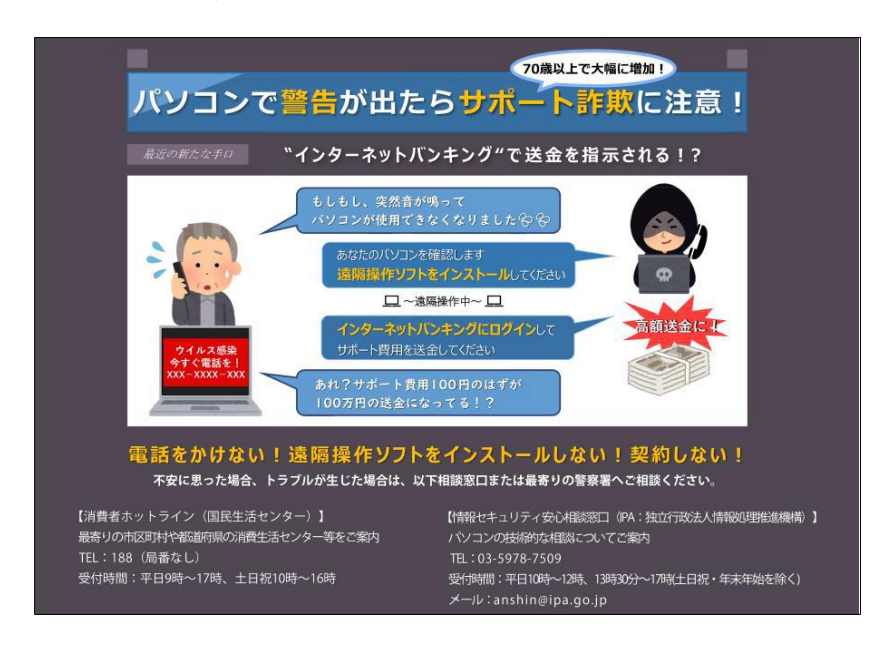

画面が正常に表示されない場合の対処方法について

- 1. ブラウザの更新ボタン又は Ctrl+F5キーを押下してください。
- 2. 1を実施しても解消しない場合

閲覧履歴の削除(以下(1)(2))を実施してください

- (1) 【コントロールパネルより】
  - コントロールパネルを開く
- スタートボタンを右クリック→検索

| 検索   | )    |       |       |   |
|------|------|-------|-------|---|
| ファイト | し名を打 | 追定して? | 実行    |   |
| 777  | トダウン | またはサ  | インアウト | > |
| デスク  | トップ  |       |       |   |

「コントロールパネル」で検索→検索結果よりコントロールパネルをクリック

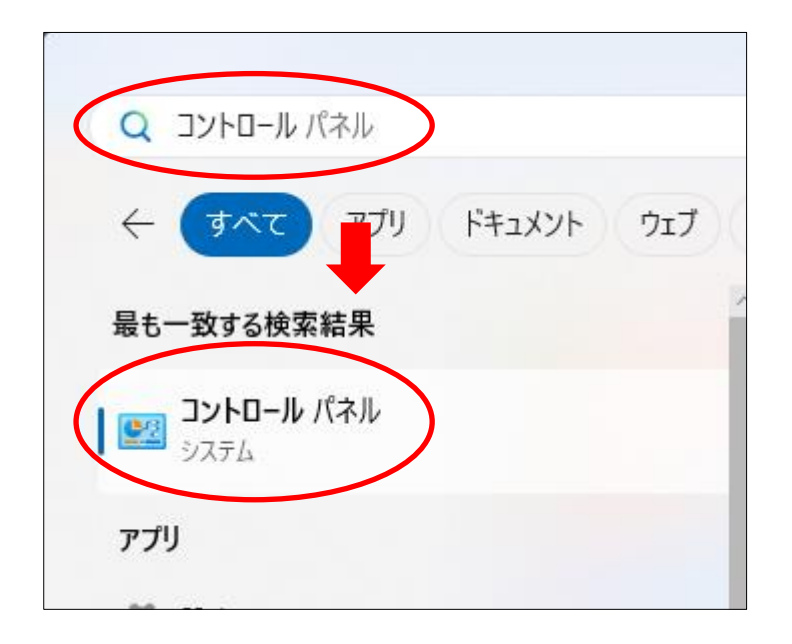

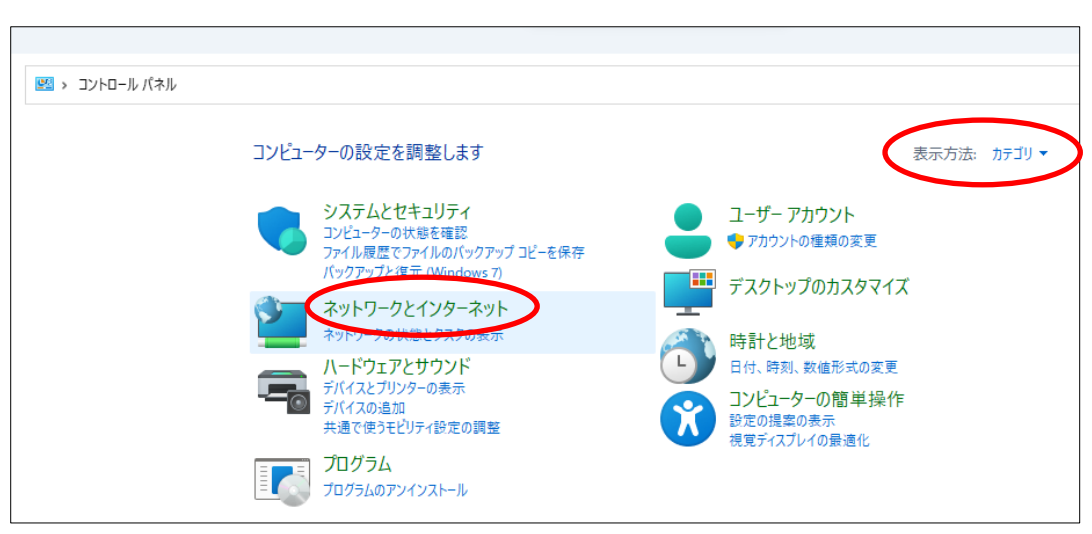

ネットワークとインターネットをクリック(表示方法:カテゴリ)

## インターネットオプションをクリック

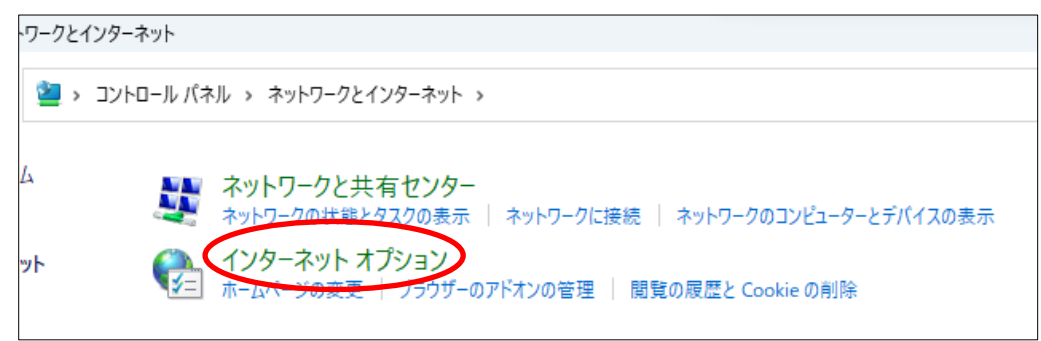

全般タブの削除をクリック

| 🍖 インターネットのプロパティ                                   | ?     | $\times$ |
|---------------------------------------------------|-------|----------|
| 全般 セキュリティ プライバシー コンテンツ 接続 プログラム 詳細設定              | Ē     |          |
| 閲覧の履歴                                             |       | _        |
| ー時ファイル、履歴、Cookie、保存されたパスワード、および Web<br>の情報を削除します。 | フォーム  |          |
| 削除(D) 設定                                          | (S)   |          |
| รัษี1>                                            |       | _        |
| 色(O) 言語(L) フォント(N) ユーザー                           | 補助(E) |          |
|                                                   | (T)   | -<br>-   |
| タフの中の Web ベージの表示方法を設定します。 タフ                      | (1)   | J        |
|                                                   |       |          |

削除して問題ないものを☑し削除をクリック

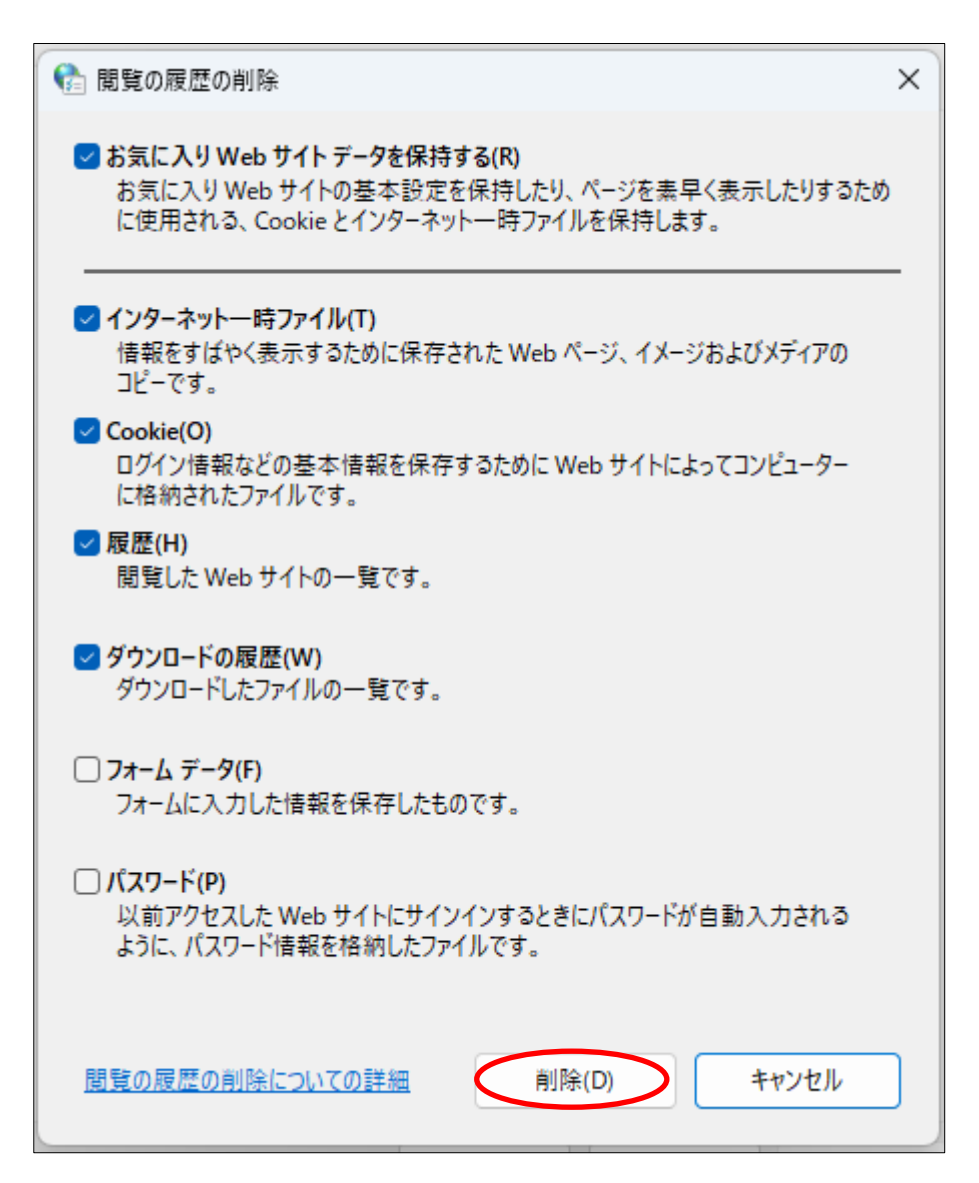

| 🕒 閲覧の履歴の削除        |       |       | × |
|-------------------|-------|-------|---|
| 閲覧の履歴を削除しています。お待ち | ください。 |       |   |
| アドオン データを削除しています  |       |       |   |
|                   | _     |       |   |
|                   | L     | キャンセノ |   |

適用→OK をクリック

| ີ ଶ୍ରେ ମଧ୍ୟ | ーネットのプロ    | パティ                |          |           |         |          | ?     | $\times$ |
|-------------|------------|--------------------|----------|-----------|---------|----------|-------|----------|
| 全般          | セキュリティ     | プライバシー             | コンテンツ    | 接続        | プログラム   | 詳細設定     |       |          |
| 閲覧の         | )履歴        |                    |          |           |         |          |       | _        |
|             | -時フ<br>の情報 | ァイル、履歴、<br>を削除します。 | Cookie、保 | 存された/     | (スワード、お | よび Web フ | ¥-7   |          |
|             |            |                    |          | 削除(I      | D)      | 設定(      | S)    |          |
| デザイン        | <u>ب</u> ب |                    |          |           |         |          |       | _        |
|             | 色(O)       |                    | §(L)     | フォン       | ŀ(N)    | ユーザー補    | İ助(E) |          |
| タブ          |            |                    |          |           |         |          |       | _        |
| タブ          | の中の Web    | ページの表示フ            | ち法を設定し   | します。      |         | タブ(1     | D     |          |
|             |            |                    |          |           |         |          |       |          |
|             |            |                    |          |           |         |          |       |          |
|             |            |                    |          |           |         |          |       |          |
|             |            |                    |          |           |         |          |       |          |
|             |            |                    |          |           |         |          |       |          |
|             |            |                    |          |           |         |          |       |          |
|             |            |                    |          |           |         |          |       |          |
|             |            |                    |          |           |         |          |       |          |
|             |            |                    |          |           |         |          |       |          |
|             |            |                    |          |           |         |          |       |          |
|             |            |                    | OK       | $\supset$ | キャンセ    |          | 適用(   | A)       |

## (2)【ブラウザより】

<Microsoft Edge の場合>

…→履歴をクリック

|       |    |                     |      |         | đ    | ×   |
|-------|----|---------------------|------|---------|------|-----|
|       |    | 3                   | ß    | £≦      | ···· | ) 🥠 |
| mazon |    | 新しいタブ               |      | Ctrl    | +T   | に入り |
|       |    | 新しいウィンドウ            |      | Ctrl+   | N    | 1   |
|       | Ę  | 新しい InPrivate ウィンドウ | Ctrl | +Shift+ | N    | 11  |
|       |    | ズーム                 | 100% | +       | 2    | Ш   |
| ng 🕴  | ל≊ | お気に入り               | Ctrl | +Shift+ | 0    | 11  |
|       | ⊕  | コレクション              | Ctr  | l+Shift | ÷۲   | 11  |
|       | 3  | 履歴                  |      | Ctrl+   | н    |     |
|       | 0  | ショッピング              |      |         |      |     |

## ゴミ場アイコンをクリック

| 履歴                                                                                                    | € …                                                       |
|----------------------------------------------------------------------------------------------------|-----------------------------------------------------------|
| Q、履歴の検索                                                                                                    | 閲覧データを削除                                                  |
| <b>すべて</b> 最近閉じた項目 その他の                                                                                                | デバイスのタブ                                                   |
| 履歴エクスペリエンスをアップラ<br>た。新しくアクセスしたサイトの<br>プチャして保存することにより、<br>をポイントしたときにサイトを認<br>なりました。この設定を変更する<br>一時の画像をオフにする] アイコ<br>ます。 | デートしまし ×<br>の画像をキャ<br>履歴の結果<br>歳別しやすく<br>るには、[ホバ<br>ンを選択し |

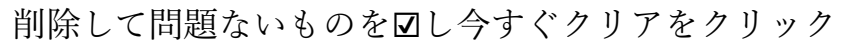

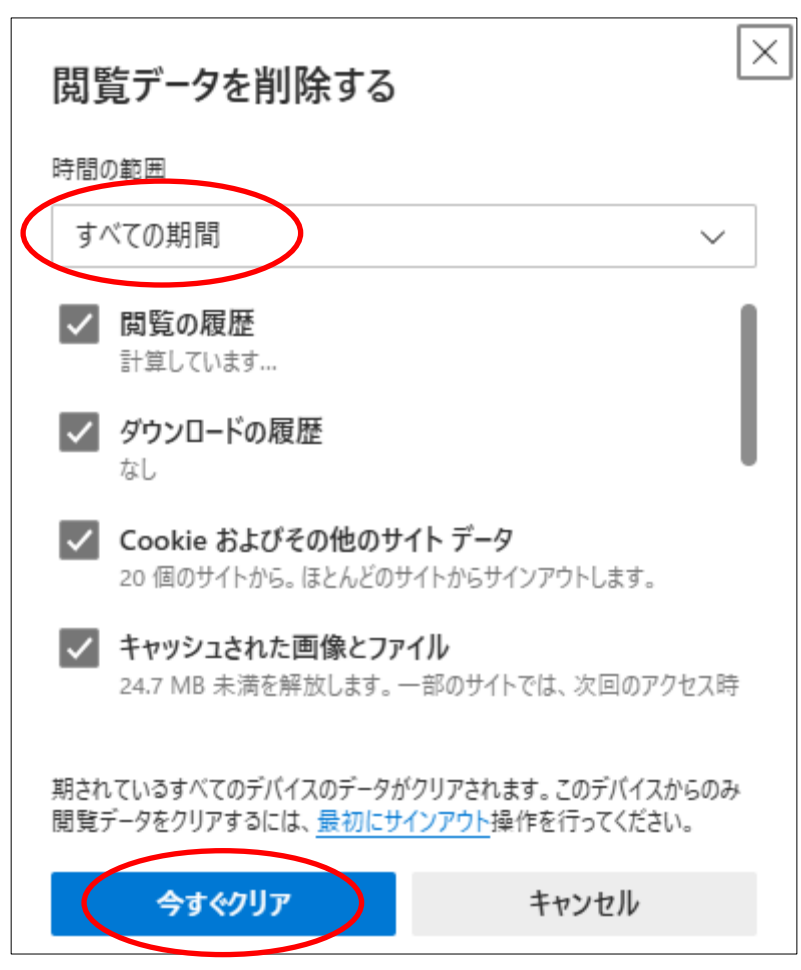

## <Google Chrome の場合>

…→履歴履歴データを削除をクリック

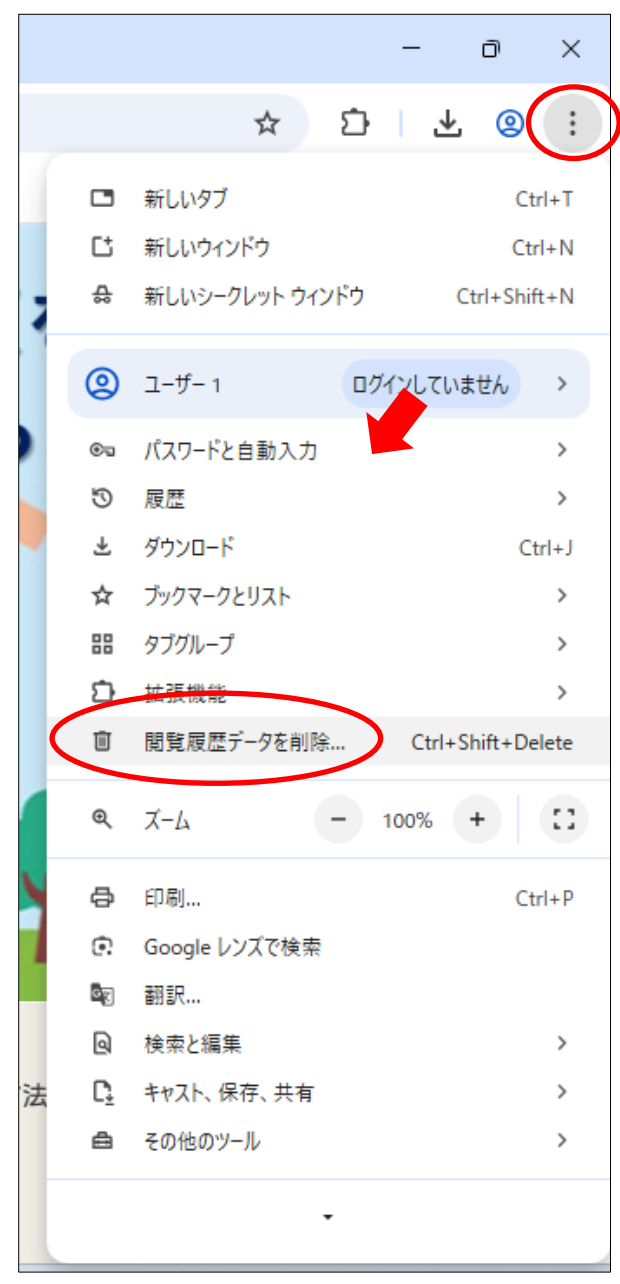

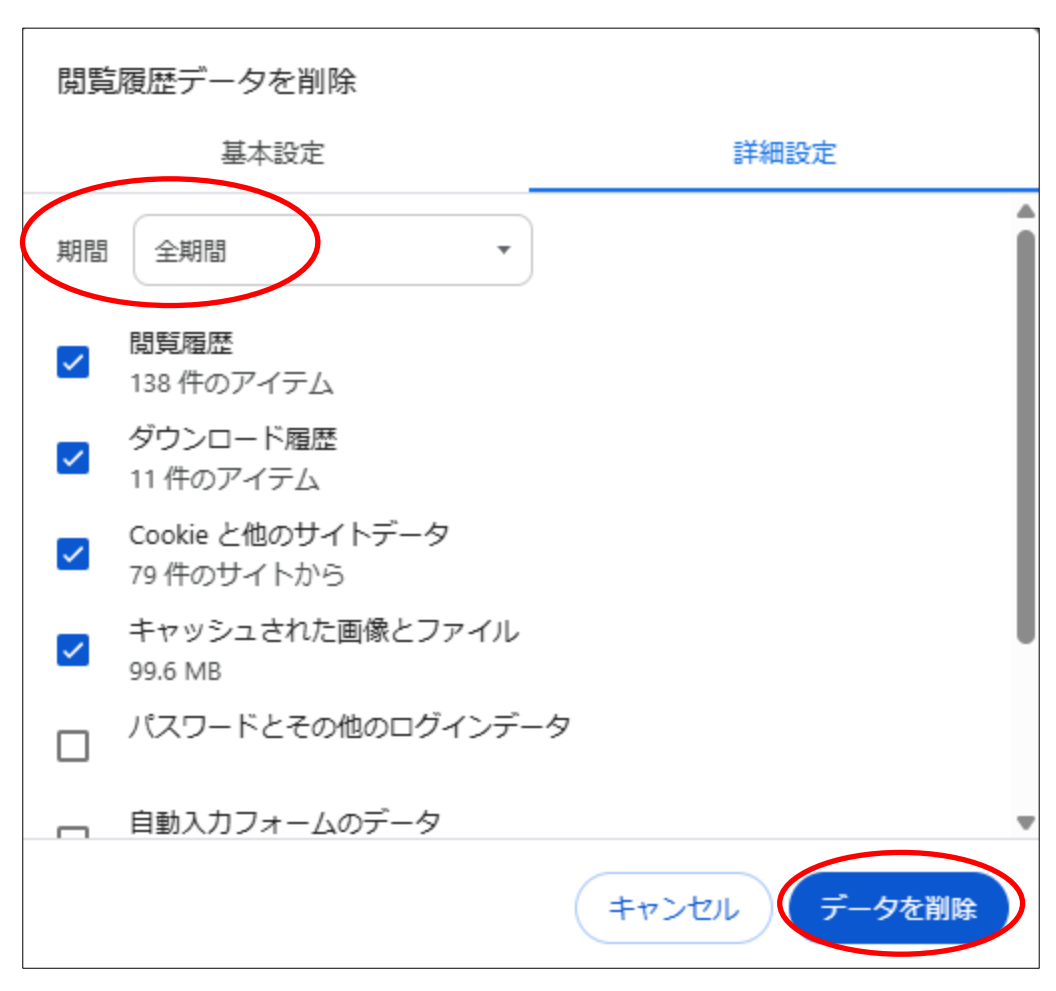

削除して問題ないものを☑しデータを削除をクリック